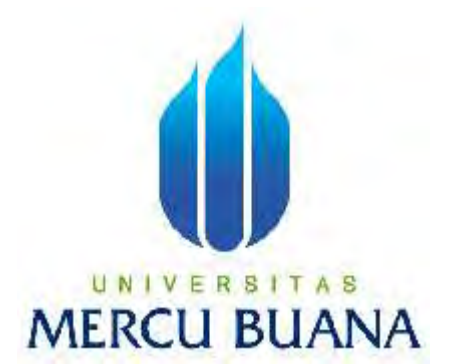

# PEMBUATAN IKLAN TV (TVC)

LAPORAN KERJA PRAKTIK Disusun untuk Memenuhi Mata Kuliah Kerja Praktik Semester Genap 2015-2016

UNIVERSITAS Disusun Oleh: MERAnggi Almira Rahma 41915010001

Program Studi Desain Produk FAKULTAS DESAIN DAN SENI KREATIF UNIVERSITAS MERCUBUANA JAKARTA 2015

http://digilib.mercubuana.ac.id/

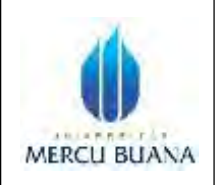

## LEMBAR PERNYATAAN KERJA PRAKTEK FAKULTAS DESAIN DAN SENI KREATIF UNIVERSITAS MERCUBUANA

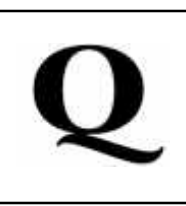

Yang bertanda tangan di bawah ini :

| Nama                | : | Anggi Almira Rahma       |
|---------------------|---|--------------------------|
| NIM                 | : | 41915010001              |
| Fakultas            | : | Desain dan Seni Kreatif  |
| Jurusan             | : | Desain Produk            |
| Judul Kerja Praktik | : | Pembuatan Iklan TV (TVC) |

Dengan ini saya menyatakan bahwa saya mengerjakan laporan kerja praktik ini dengan sesungguhnya dan tidak menyalin atau mengcopy hasil karya orang lain, kecuali tidak disebutkan referensinya.

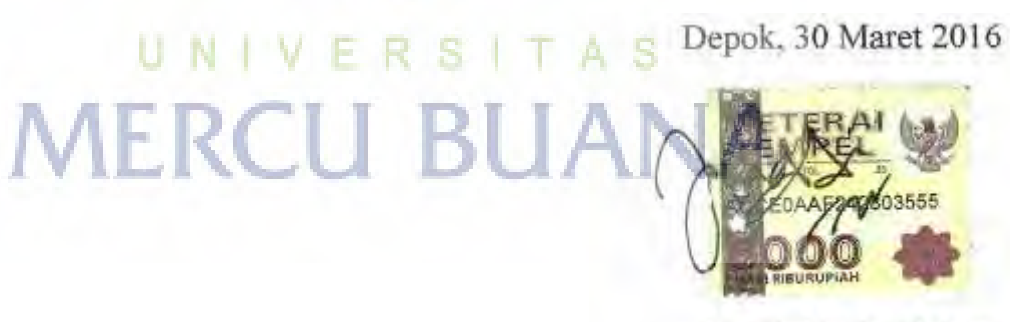

Anggi Almira Rahma

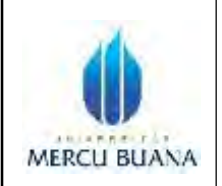

### LEMBAR PENGESAHAN KERJA PRAKTEK FAKULTAS DESAIN DAN SENI KREATIF UNIVERSITAS MERCUBUANA

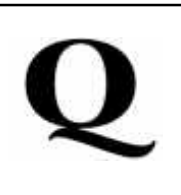

Digunakan untuk persyaratan kurikulum sarjana sastra satu (S-1)

Program Studi Desain Produk

Fakultas Desain dan Seni Kreatif

Universitas Mercu Buana

Dengan Judul :

Pembuatan Iklan TV (TVC)

Nama : Anggi Almira Rahma

NIM: 41915010001

Telah memenuhi persyaratan dan dinyatakan lulus

Mengetahui : UNIVERSITAS

Dosen Pembimbing

apry C

(Bayu Saputra)

Koordinator Program Studi Animasi

(Jati Raharjo, MSn.)

(Angga Kresna)

**Pembimbing Lapangan** 

## Ketua Jurusan Desain

Muth

(Moch. Irfan, HS.S.Pd, MM)

#### **KATA PENGANTAR**

Segala puji bagi Allah Swt. atas karunia-Nya sehingga penulis dapat menyelesaikan laporan ini. Shalawat serta salam semoga terlimpahkan kepada nabi besar kita, Muhammad saw., semoga berkahnya tetap tercurahkan kepada keluarga, sahabat, dan pengikutnya hingga akhir zaman.

Adapun tersusunnya laporan Praktik Industri (PI) ini adalah sebagai media penyampaian atas sebagian besar aktivitas yang telah penulis lakukan selama di industri, dan bukti bahwa penulis telah mengikuti program Praktik Industri (PI) untuk memenuhi salah satu syarat mengikuti sidang Tugas Akhir (TA).

Penulis merasa masih banyak kekurangan dalam pembuatan laporan ini, Namun berkat bantuan serta pengarahan dari berbagai pihak, akhirnya penulis dapat menyelesaikan laporan Praktik Industri (PI) tepat pada waktunya. Dalam kesempatan ini, dengan rasa hormat, penulis mengucapkan terima kasih kepada berbagai pihak atas dukungan dan bantuan mereka kepada penulis dalam pembuatan laporan selama ini.

Penulis menyadari masih banyak kekurangan pada penulisan laporan Praktik Industri (PI) ini, baik dari segi penulisan maupun bahasa, namun penulis berharap semoga laporan Praktik Industri (PI) ini dapat bermanfaat dan berfungsi sebagaimana mestinya.

# MERCU BUANA Jakarta, Mei 2014

Penulis

# **DAFTAR ISI**

| LEMBAR PE        | NGESAHAN LAPORAN KERJA                                          | i   |
|------------------|-----------------------------------------------------------------|-----|
| <b>IDENTITAS</b> | PESERTA PRAKTIK INDUSTRI                                        | ii  |
| KATA PENG        | ANTAR                                                           | iii |
| DAFTAR ISI       |                                                                 | v   |
| DAFTAR DIA       | AGRAM DAN GAMBAR                                                | vi  |
| BAB I            | PENDAHULUAN                                                     | 1   |
|                  | 1.1 Latar Belakang                                              | 1   |
|                  | 1.2 Pengertian Praktik Industri                                 | 2   |
|                  | 1.3 Tujuan Praktik Industri                                     | 2   |
| BAB II           | GAMBARAN UMUM PEMBUATAN TVC                                     | 4   |
|                  | 2.1 Sejarah Politeknik Negeri Media Kreatif dalam Dunia Animasi | 4   |
|                  | 2.2 Jadwal Kerja                                                | 4   |
|                  | 2.3 Tim Studio Animasi Manimonki                                | 8   |
|                  | 2.4 Alur Kerja TVC                                              | 9   |
| DAD III          | TINIA HA NI DEM DHA TA NI TV/C                                  | 10  |
| BAB III          | 2.1 Turses Divisi Demochanic D. C. J. T. J. C.                  | 10  |
|                  | 3.1 Tugas Divisi Perusanaan                                     | 10  |
|                  | 3 3 Visualisasi Cara Keria 3D Generalist dalam Pembuatan TVC    | 12  |
|                  |                                                                 | 10  |
| BAB IV           | LAPORAN KEGIATAN                                                | 28  |
|                  | 4.1 Pelaksanaan Kegiatan                                        | 28  |
|                  | 4.2 Hambatan dan Masalah Kegiatan                               | 28  |
|                  | 4.3 Hasil Kegiatan                                              | 28  |
| BAB V            | PENUTUP                                                         | 40  |
|                  | 5.1 Kesimpulan                                                  | 40  |
|                  | 5.2 Saran                                                       | 40  |
| LAMPIRAN         |                                                                 | 41  |
|                  |                                                                 |     |

Laporan Praktik Industri | Desain Produk| Universitas Mercubuana

# DAFTAR DIAGRAM DAN GAMBAR

| Diagram 2.1  | Jadwal kerja TVC Resik-V                       | 4  |
|--------------|------------------------------------------------|----|
| Diagram 2.2  | Jadwal kerja TVC Kisspray                      | 5  |
| Diagram 2.3  | Jadwal kerja TVC Konicare                      | 5  |
| Diagram 2.4  | Jadwal kerja TVC Mamalime                      | 5  |
| Diagram 2.5  | Jadwal kerja TVC Homyped                       | 6  |
| Diagram 2.6  | Jadwal kerja TVC Anmum                         | 6  |
| Diagram 2.7  | Jadwal kerja TVC JACO                          | 6  |
| Diagram 2.8  | Jadwal kerja TVCAdem Sari Cingku               | 7  |
| Diagram 2.9  | Jadwal kerja TVC Nano-Nano                     | 7  |
| Diagram 2.10 | Jadwal kerja TVC Parcok                        | 7  |
| Diagram 2.11 | Tim kerja Manimonki                            | 8  |
| Diagram 2.12 | Alur kerja TVC                                 | 9  |
| Gambar 3.1   | Software yang digunakan                        | 13 |
| Gambar 3.2   | User Interface 3Dmax 2013                      | 13 |
| Gambar 3.3   | Lembar kerja Adobe Photoshop                   | 14 |
| Gambar 3.4   | Step 1 proses pembuatan <i>mapping</i>         | 14 |
| Gambar 3.5   | Step 2 proses pembuatan mapping                | 15 |
| Gambar 3.6   | Plane pada 3Dmax                               | 15 |
| Gambar 3.7   | Step 1 memasukkan gambar                       | 16 |
| Gambar 3.8   | Step 2 memasukkan gambar                       | 16 |
| Gambar 3.9   | Step 3 memasukkan gambar                       | 16 |
| Gambar 3.10  | Step 4 memasukkan gambar                       | 17 |
| Gambar 3.11  | Step 1 membentuk objek                         | 17 |
| Gambar 3.12  | Step 2 membentuk objek                         | 18 |
| Gambar 3.13  | Pemberian material pada objek                  | 18 |
| Gambar 3.14  | Peletakkan objek cylinder pada permukaan objek | 19 |
| Gambar 3.15  | Peletakkan objek cylinder pada permukaan objek | 19 |
| Gambar 3.16  | Rendering objek                                | 19 |
| Gambar 3.17  | Hasil akhir <i>rendering</i> objek             | 20 |
| Gambar 3.18  | Scene yang akan dianimate                      | 20 |
| Gambar 3.19  | Step 1 menggerakkan kuman                      | 21 |

| Gambar 3.20 | Step 2 menggerakkan kuman                 | 21 |
|-------------|-------------------------------------------|----|
| Gambar 3.21 | Step 3 menggerakkan kuman                 | 21 |
| Gambar 3.22 | Step 4 menggerakkan kuman                 | 22 |
| Gambar 3.23 | Lembar kerja Adobe After Effect           | 22 |
| Gambar 3.24 | Step 1 import file ke After Effect        | 23 |
| Gambar 3.25 | Step 2 import file ke After Effect        | 23 |
| Gambar 3.26 | Step 1 compositing di After Effect        | 23 |
| Gambar 3.27 | Step 2 compositing di After Effect        | 24 |
| Gambar 3.28 | Step 3 compositing di After Effect        | 24 |
| Gambar 3.29 | Step 4 compositing di After Effect        | 24 |
| Gambar 3.30 | Step 5 compositing di After Effect        | 25 |
| Gambar 3.31 | Step 6 compositing di After Effect        | 25 |
| Gambar 3.32 | Step 1 rendering di After Effect          | 25 |
| Gambar 3.33 | Step 2 rendering di After Effect          | 26 |
| Gambar 3.34 | Step 3 rendering di After Effect          | 26 |
| Gambar 3.35 | Step 4 rendering di After Effect          | 26 |
| Gambar 3.36 | Step 5 rendering di After Effect          | 27 |
| Gambar 3.37 | Hasil akhir <i>rendering After Effect</i> | 27 |
| Gambar 4.1  | Environment Thamrin                       | 29 |
| Gambar 4.2  | Gedung Bawaslu                            | 29 |
| Gambar 4.3  | Gedung JAYA.                              | 30 |
| Gambar 4.4  | Environment Thamrin                       | 30 |
| Gambar 4.5  | Environment Thamrin                       | 31 |
| Gambar 4.6  | Pack Mamalime                             | 31 |
| Gambar 4.7  | Pack Anmum                                | 32 |
| Gambar 4.8  | Environment Thamrin                       | 32 |
| Gambar 4.9  | Environment Thamrin                       | 33 |
| Gambar 4.10 | OBU                                       | 33 |
| Gambar 4.11 | Transceiver                               | 34 |
| Gambar 4.12 | Sarinah                                   | 34 |
| Gambar 4.13 | Environment Thamrin                       | 35 |
| Gambar 4.14 | Karakter bintang                          | 35 |
| Gambar 4.15 | Karakter badak                            | 36 |
| Gambar 4.16 | Sepatu JACO                               | 36 |

| Gambar 4.17 | Alas kaki JACO                          | 37 |
|-------------|-----------------------------------------|----|
| Gambar 4.18 | Alas kaki JACO                          | 37 |
| Gambar 4.19 | Screenshot video sepatu JACO            | 38 |
| Gambar 4.20 | Screenshot video animasi kuman Kisspray | 39 |
| Gambar 4.21 | Screenshot video animasi kuman Kisspray | 40 |
| Gambar 4.22 | Screenshot video pack Anmum             | 40 |

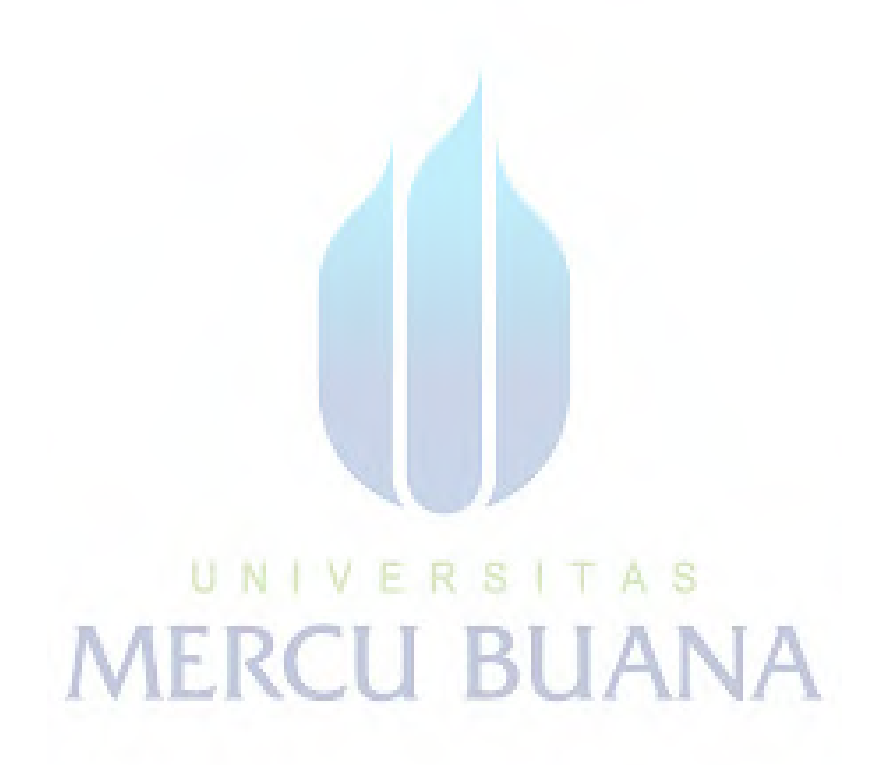